〒803-0835

北九州市小倉北区井堀5丁目1-4 福岡県営中央公園 管理事務所 :093-(881)-1449

県営中央公園野球場を利用する【予約方法の変更】についてのご案内

福岡県営中央公園では桜も散り終わり、日中も暖かくなってまいりましたが、皆様には日頃から当公園野球場を ご利用ご愛顧いただき有難うございます。長い間北九州パレスでおこなってまいりました当公園野球場を利用する ための予約抽選会は、3月の4・5月分抽選会を持って終了いたしました。5月に実施する6・7月利用の抽選予約に ついて実施要領をご案内いたします。また、公平公正の確保の為、事前にチームと登録者の登録(1つのメールアド レスで1つの登録)と申請、さらに審査を受けて頂かないと、パソコンからの予約申込が出来ませんので、ぜひ熟読さ れてご確認いただきますようお願い申し上げます。なお、過去同じチーム名に複数の申込者がいらっしゃいましたチ ームには、勝手ながらお一人に絞ってご案内をいたしておりますのでご容赦ください。

記

(1)予約の種類について

1)野球場を利用する際の予約方法は、従来と同様に 抽選実施月の翌月と翌々月の2カ月分を予約する 抽選予約と、 抽選予約終了後に空いた箇所のコマを予約する先着予約の2種類があります。

2)いずれの場合もインターネットからの予約申し込みにご協力いただきます様お願い申し上げます。なお、インタ ーネットのご利用ができない方は管理事務所までご一報下さい。

電話や窓口での予約申込の場合は、従来通りその都度「野球場使用申込書」に必要事項をご記入し提出し て頂かねばなりませんので、最初に登録しておいてインターネットで申し込む方法が大変便利です。

先着予約をお電話でお受けした場合、予約処理の都合上、ご希望に沿えない場合がありますのでご承知お きください。

## (2)登録と申請の方法

1) チームを登録しましょう。

インターネットから『福岡県営中央公園』を検索し、当公園ホームページをご覧ください。

当ホームページのトッブページにある(野球場利用について)からリンクした(野球場利用の案内)画面内にある 『福岡県営都市公園スポーツ施設等利用サービスはこちらから』(以下「利用サービス」)をクリックして下さい。

チームの登録をしましょう。

インターネットでの登録開始は4月18日(水)の予定です。 《利用者情報》の【新規登録】をクリックしてください。

1つのメールアドレスから1つのチーム登録にご協力下さい。

- 必要事項を登録して下さい。
- 注意・本人審査がありますので、ニックネームや他人への成りすましは出来ません。

・カナは全角で打ち込んで下さい。

・チーム名は必ず団体名のところにご記入下さい。

登録して利用者IDを取得しましょう。

- 「利用者IDは申請画面の他、登録したメールアドレスにも通知されます。
- 利用者IDとパスワードは利用者の責任において管理して下さい。

次は利用したい施設を登録します。

2)利用する施設を登録しましょう

初期画面内のユーザーログイン画面は左中央部にあります。

利用したい施設を登録しましょう。

ユーザーログインするため、取得した【利用者ID】とあなたの【パスワード】を
 打ち込みログインしましょう。
 《利用者情報》の【利用可能施設】をクリックして下さい。
 『中央公園』の選択欄にチェックを入れて【追加申請】をクリックし、画面が変わりますが変更がなければ【申請する】をクリック願います。

まだ、予約のお申し込みはできません。

公園管理事務所の窓口で、登録者の方は審査を受けて頂きます。

(2)審査を受ける方法

1)申請書をダウンロード願います。

必要事項をご記入下さい。

『福岡県営中央公園』のホームページを立ち上げて下さい。

 

 『福岡県営中央公園』ま-ムヘ<sup>i</sup>-シ<sup>i</sup>のトップページにある、(野球場利用について)からリンクした(野球場利用の案内)画面をご覧ください。
 「福岡県営都市公園スポーツ施設等利用サービス登録申請書はこちら」(以下申請書)を クリックして申請書をダウンロードし必要事項をご記入ください。
 利用者IDなど必要事項は登録者ご本人がご記入下さい。

2)審査を受けて下さい。

中央公園管理事務所の窓口に「申請書」を提出して下さい。

審査は4月18日(水)以降、中央公園管理事務所の窓口で受け付けいたします。
 審査を受けるには、登録者ご本人が申請書を持参して窓口までお越しください。
 運転免許証などご本人である事を確認出来るものをご持参下さい。

なお、照合作業の為コピーを取らせていただきますのでご了承ください。

3) 審査が完了しました。

窓口での受付数日後に審査結果をお知らせします。

審査の結果は、予約システムに登録されたメールアドレスに送信されます。
審査の結果、許可された方しか「利用サービス」のご利用ができません。

申込の詳細は同封しました別紙『「福岡県営都市公園スポーツ施設等利用サービス」利用のご 案内』でご確認ください。皆様には、登録などの煩わしさをおかけいたしますが、以降は大変便 利になりますのでご協力をお願い申し上げます。